# how to redeem a code on EA Sports

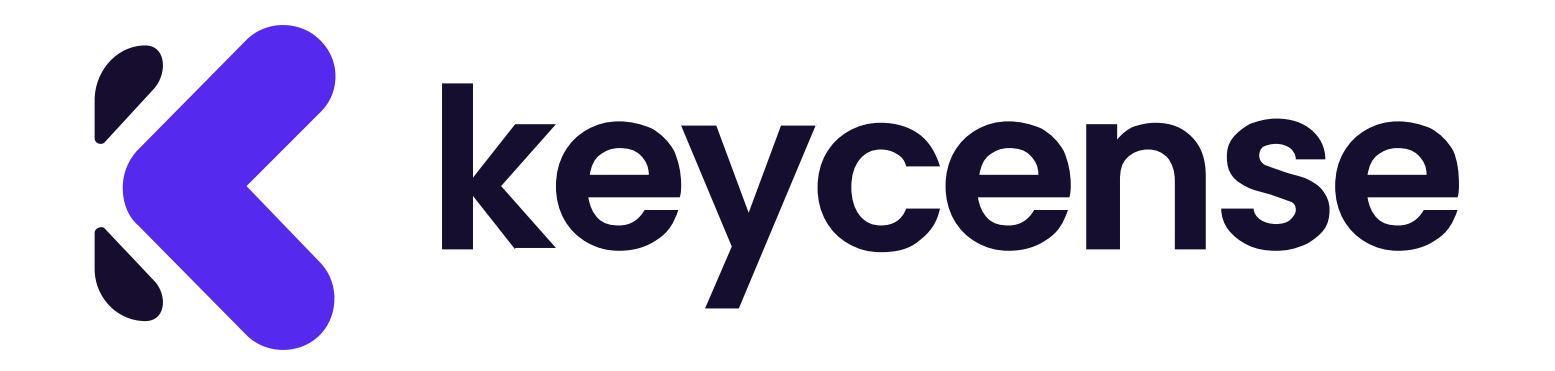

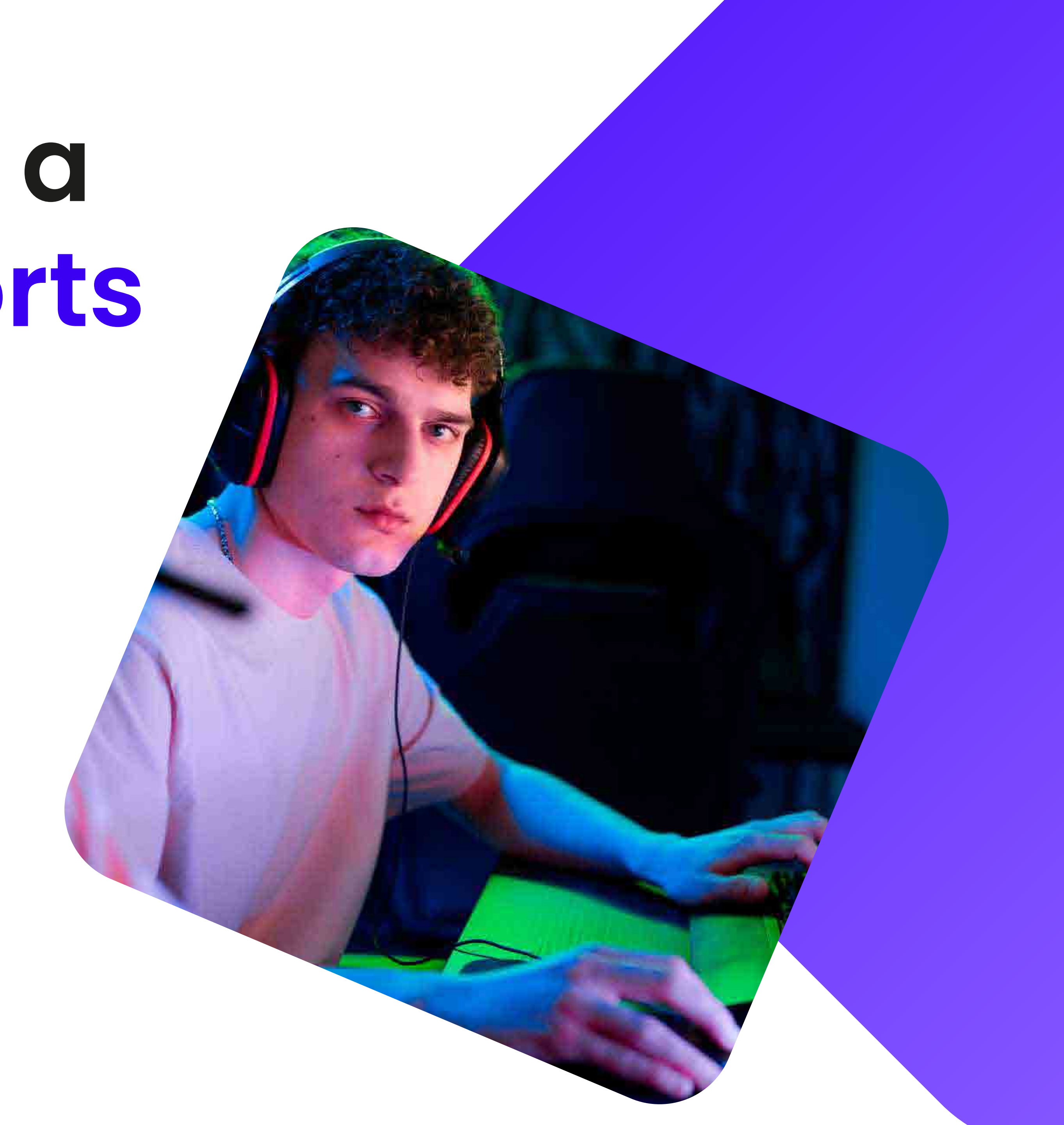

 Visit the website <u>https://www.ea.com/ea-app</u>. Click on "Download the EA app".

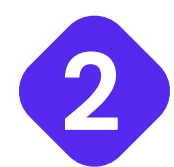

Once the client has been installed and launched, log in with your username and password.

If you don't have an account, create one.

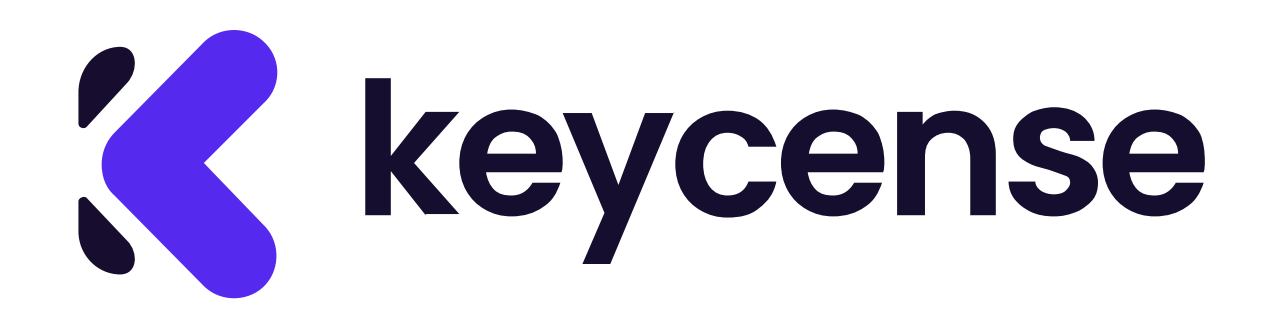

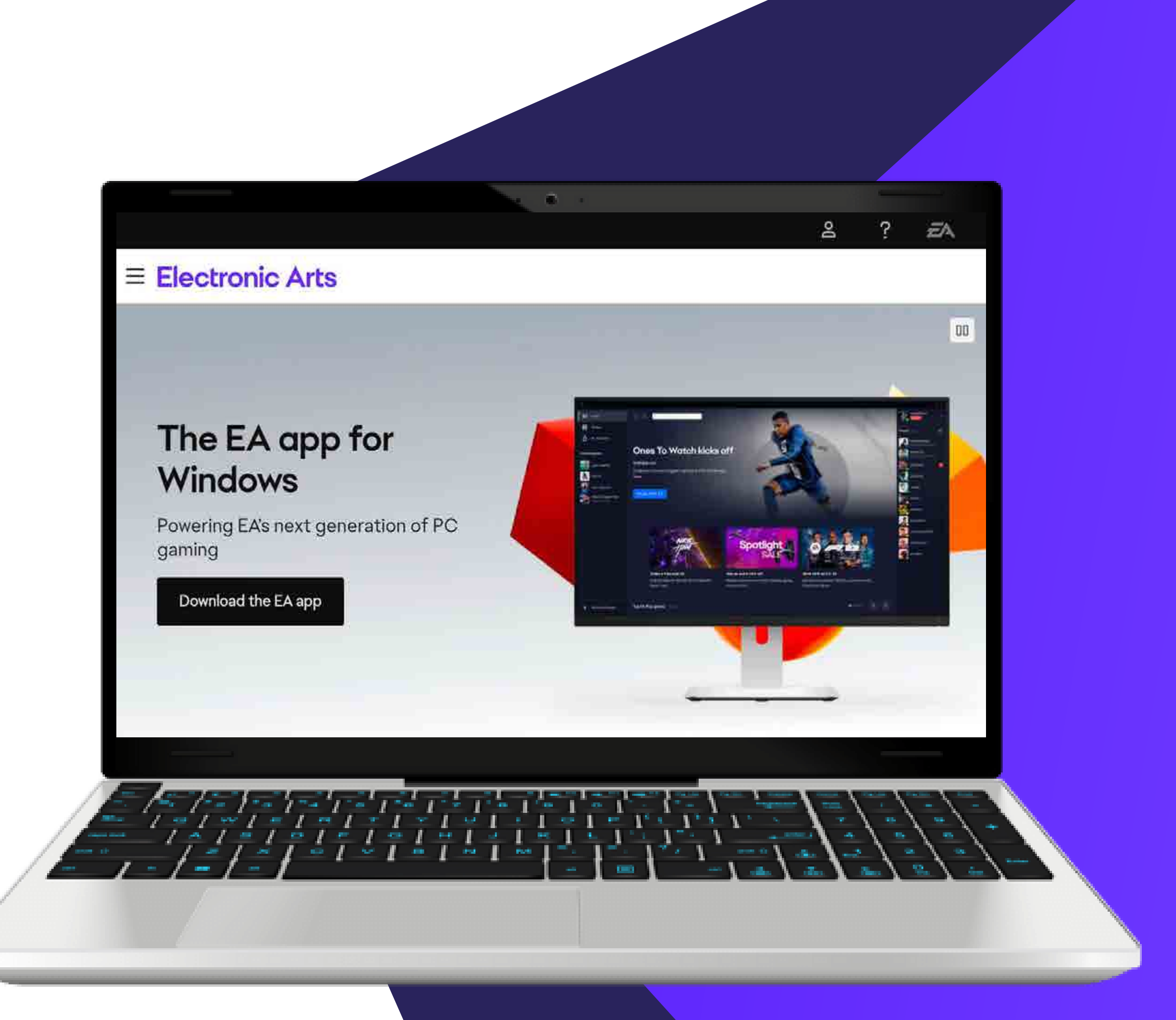

3 After logging in, click on your library in the left menu. Select "Redeem a product code".

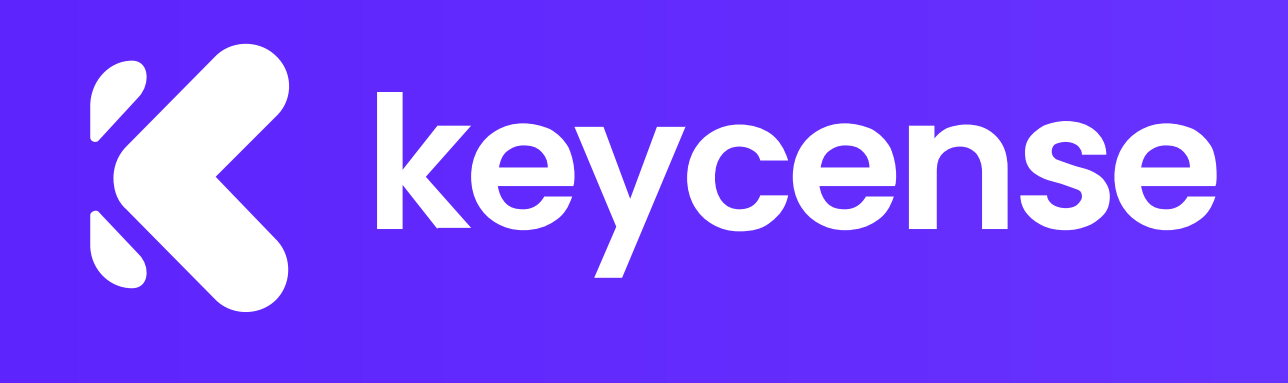

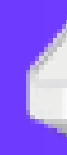

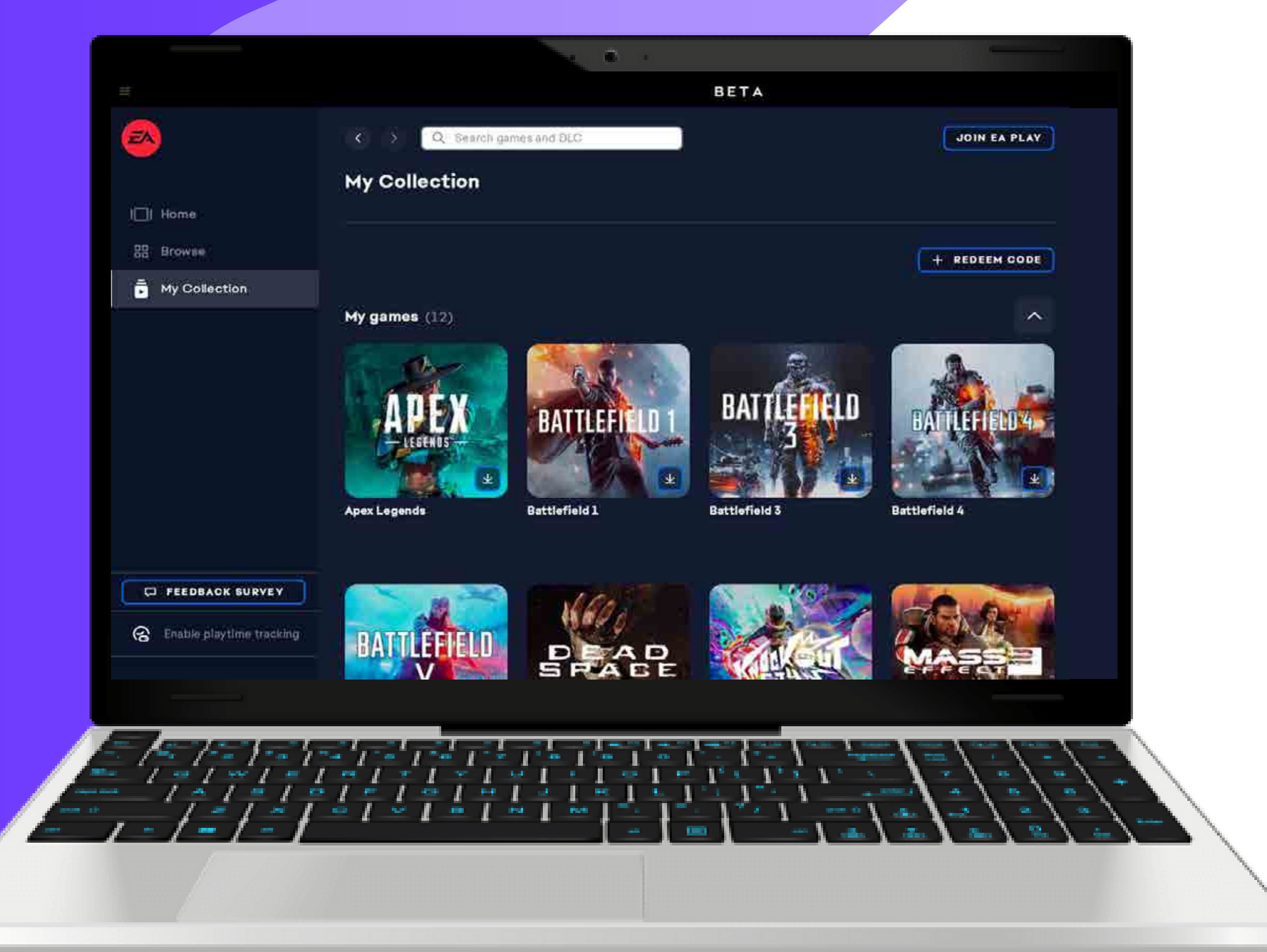

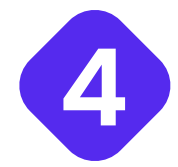

A window will prompt you to enter the code you purchased from Keycense,

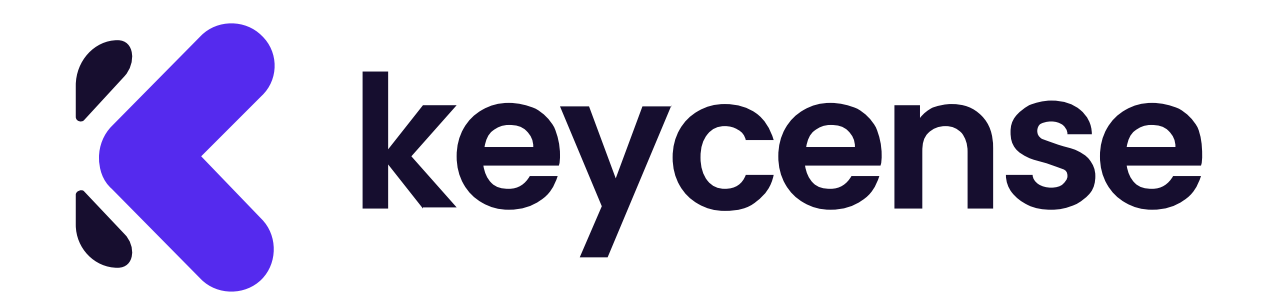

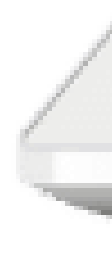

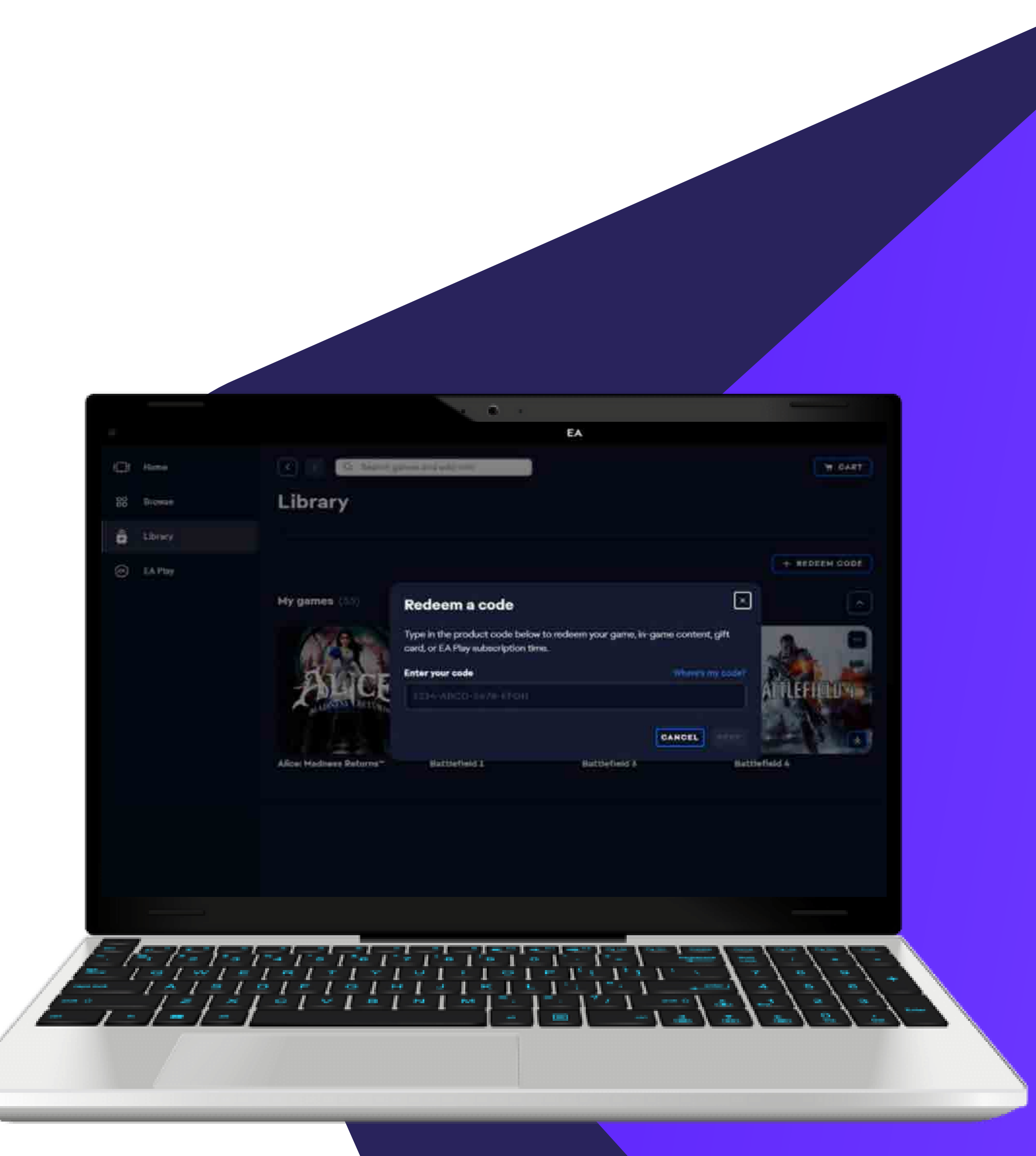

# 5 After a few minutes, EA will verify your code.

Now you can see the game in your list. **Click on it to start the download.** 

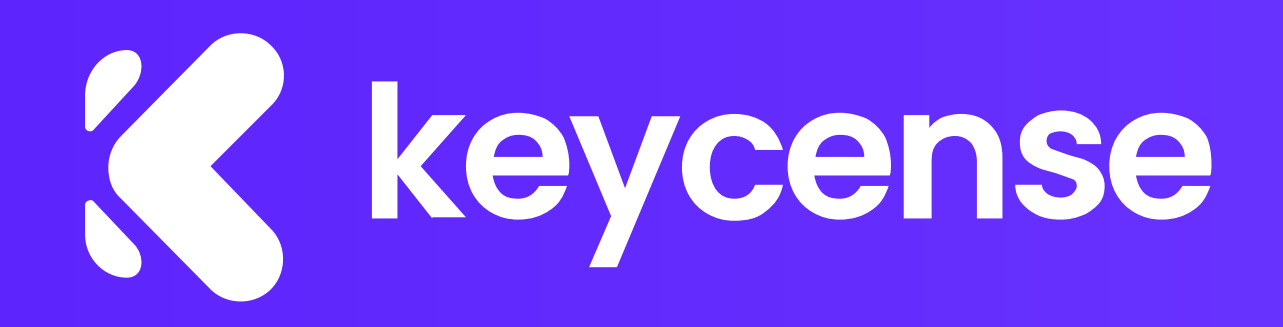

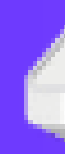

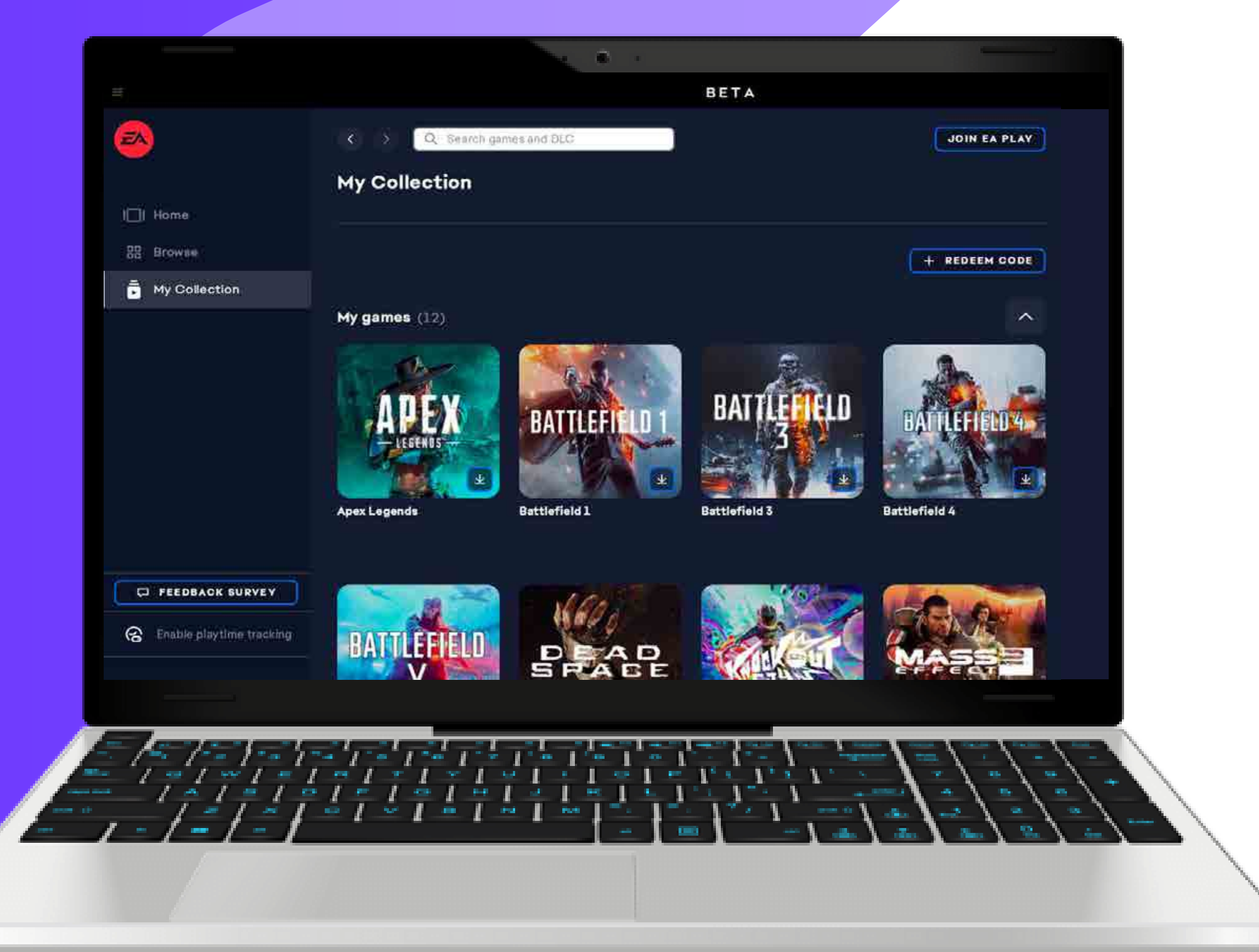

### If you need more specific assistance or have any questions, feel free to <u>contact us</u>, we will be glad to help!

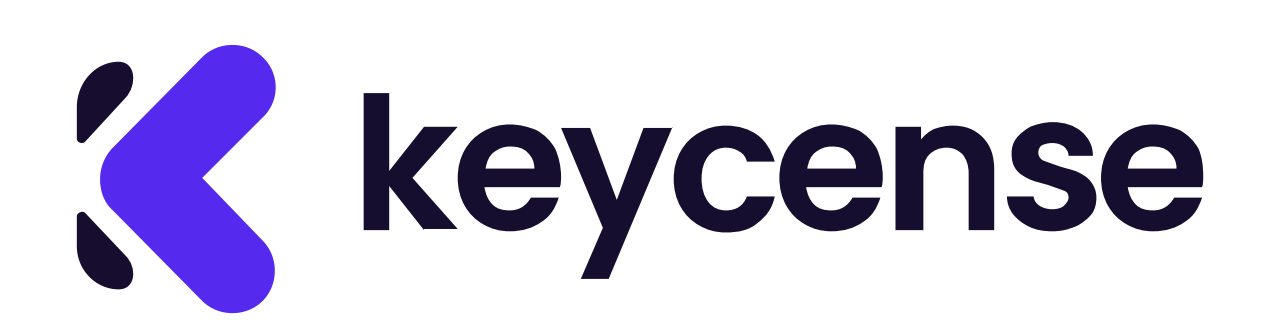

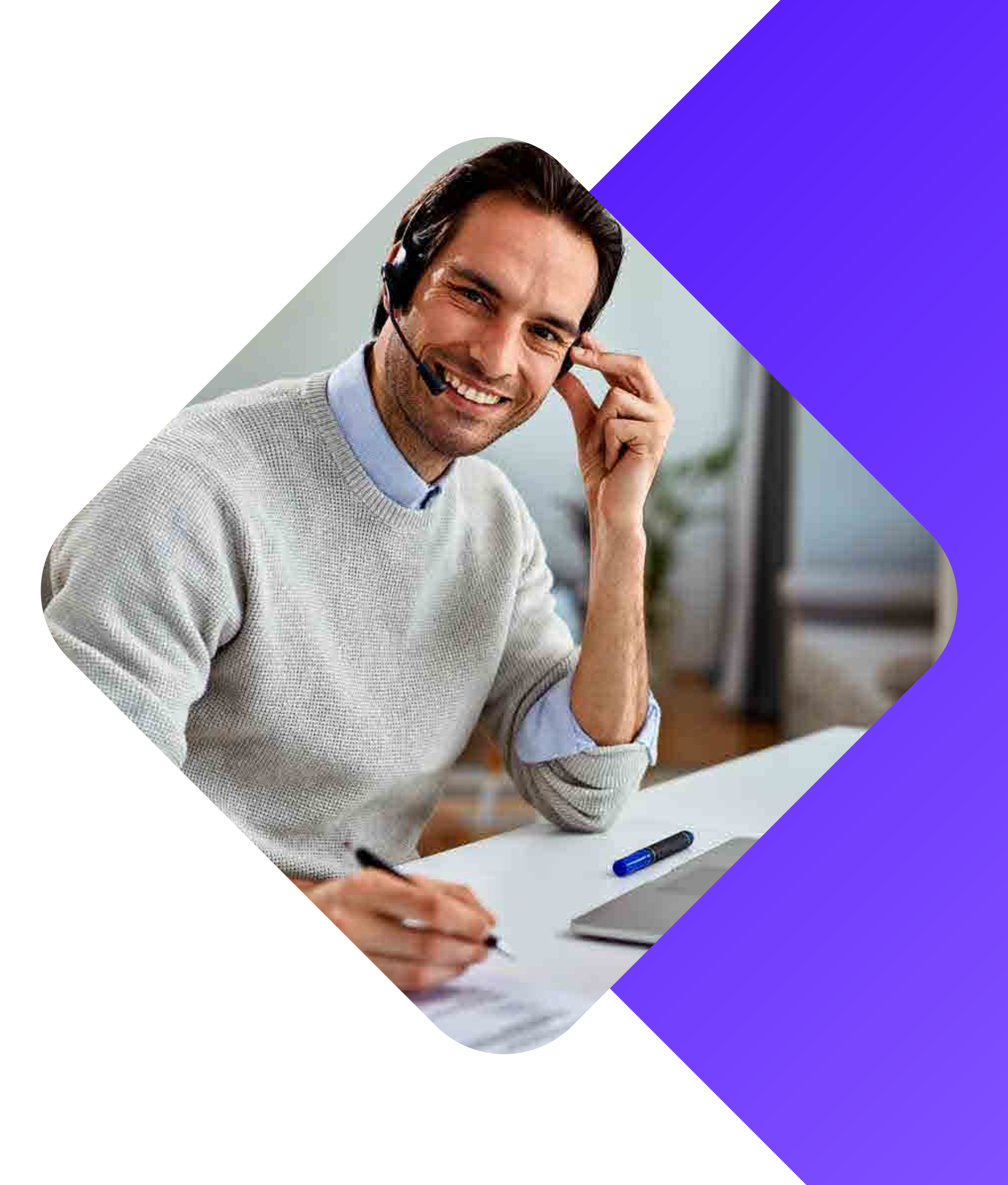

# come riscattare un codice su EA Sports

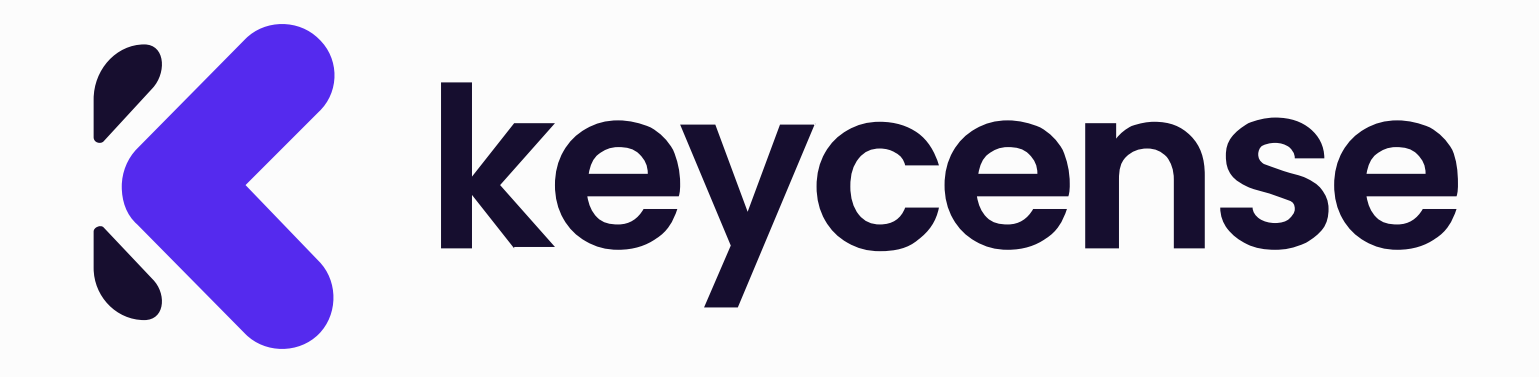

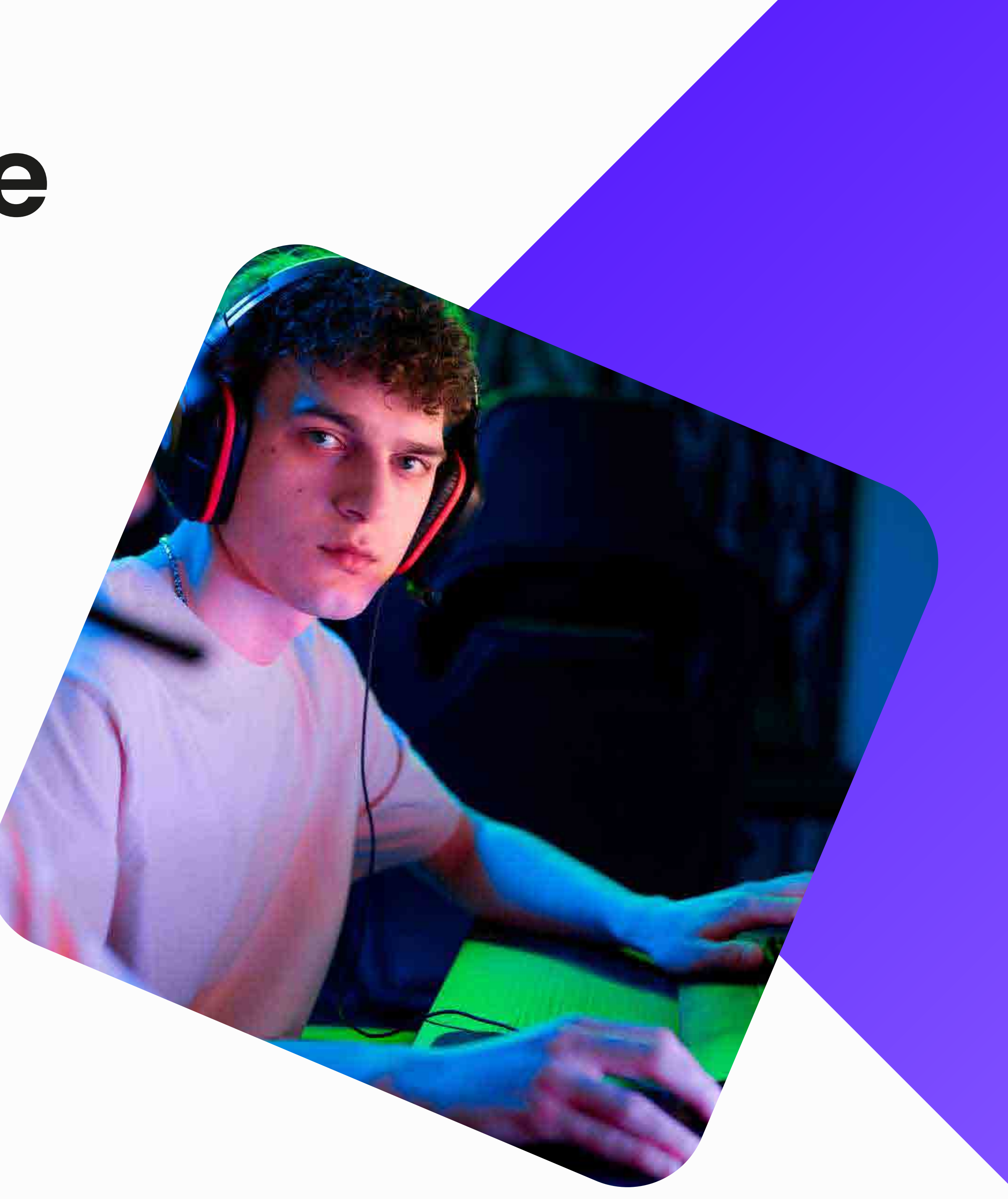

### Visita il sito web <u>https://www.ea.com/ea-app</u>. Clicca su "Scarica l'app EA".

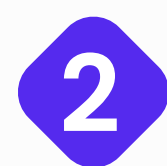

Una volta che il client è stato installato e avviato, effettua l'accesso con il tuo nome utente e la tua password (se non hai ancora un account, creane uno).

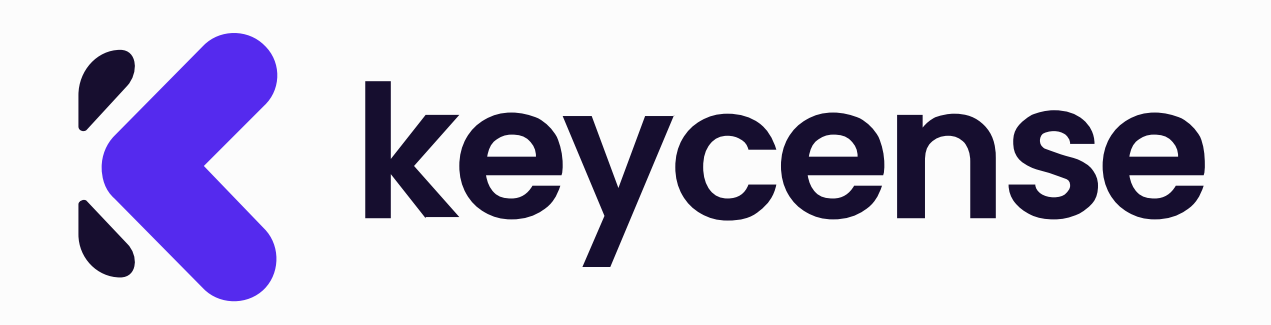

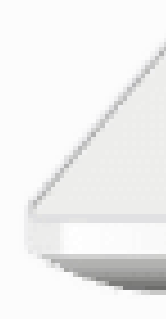

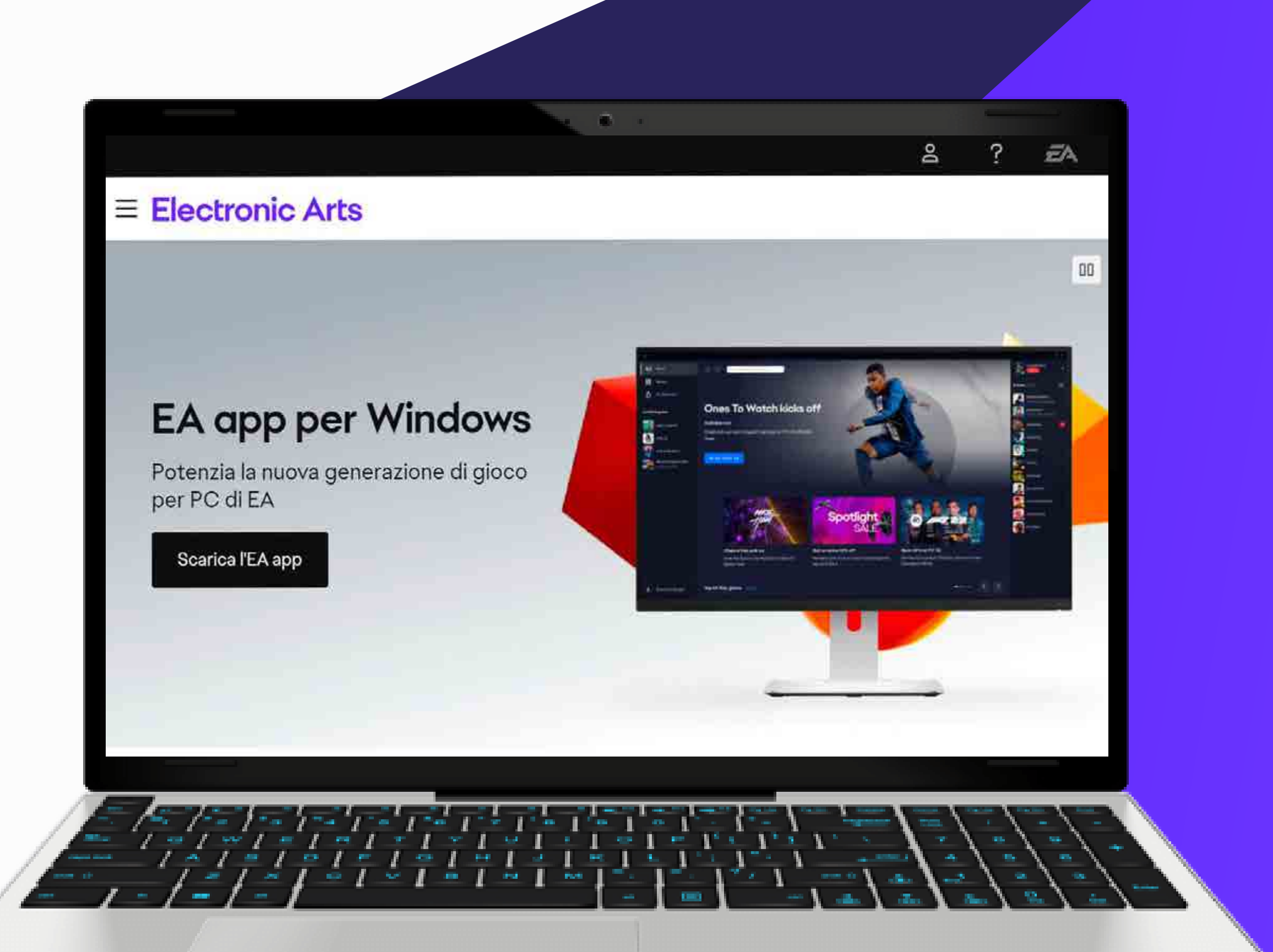

3 Dopo aver effettuato l'accesso, clicca sulla tua libreria nel menu di sinistra. Seleziona "Riscatta un codice prodotto".

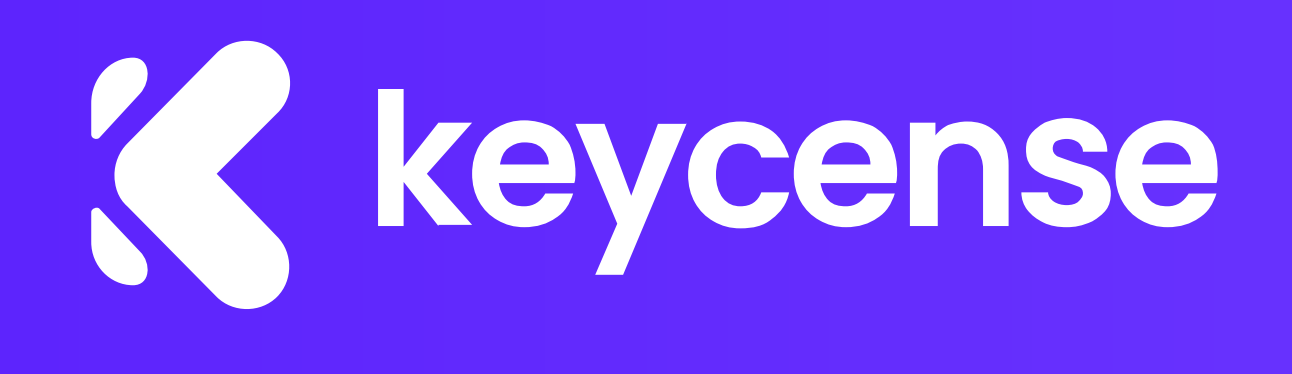

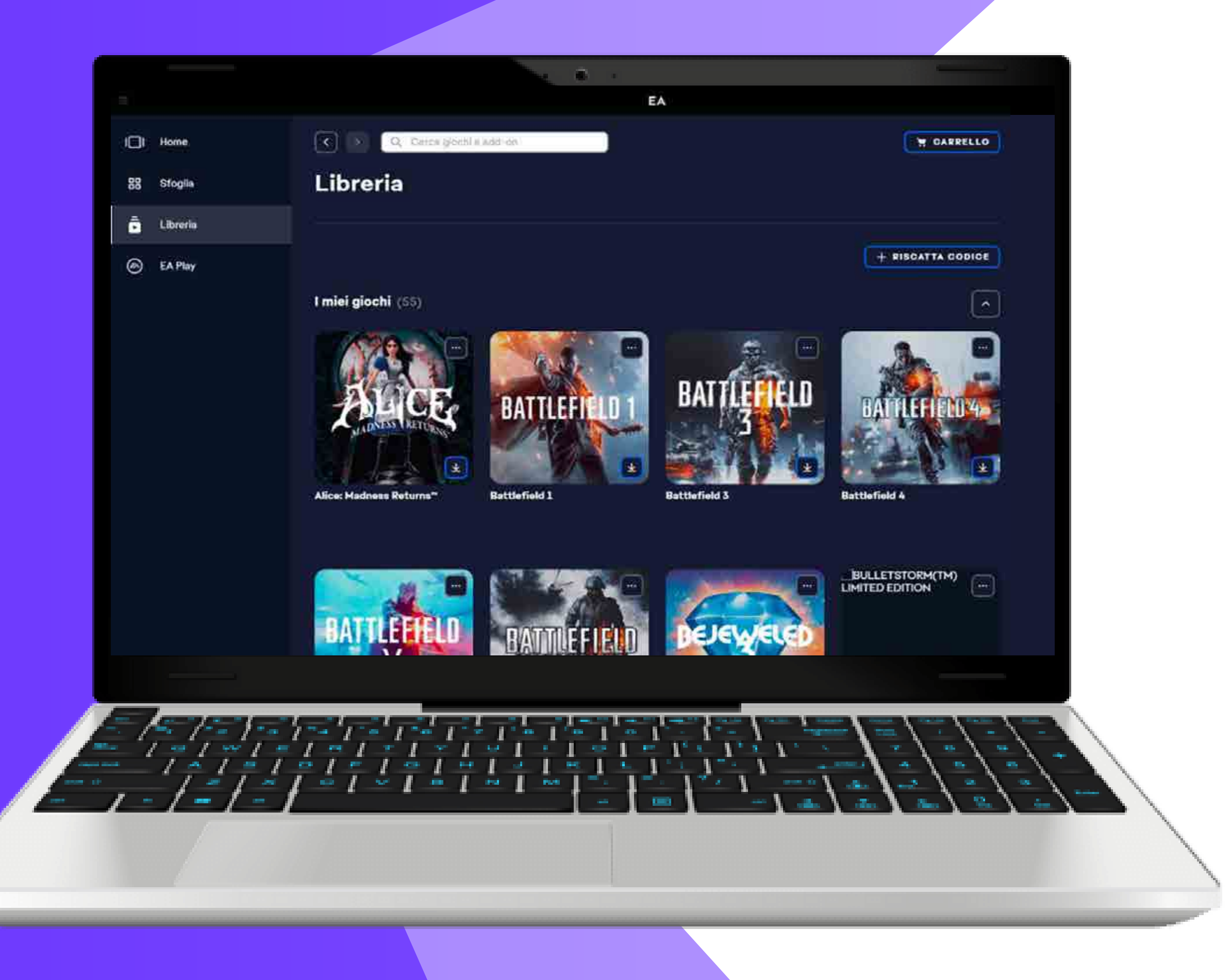

### 4 Una finestra ti chiederà di inserire il codice che hai acquistato su Keycense.

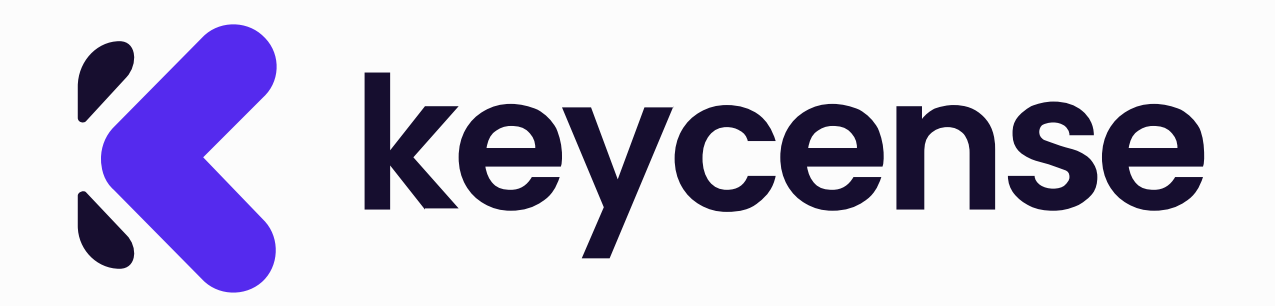

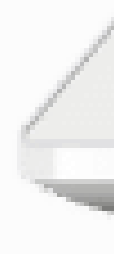

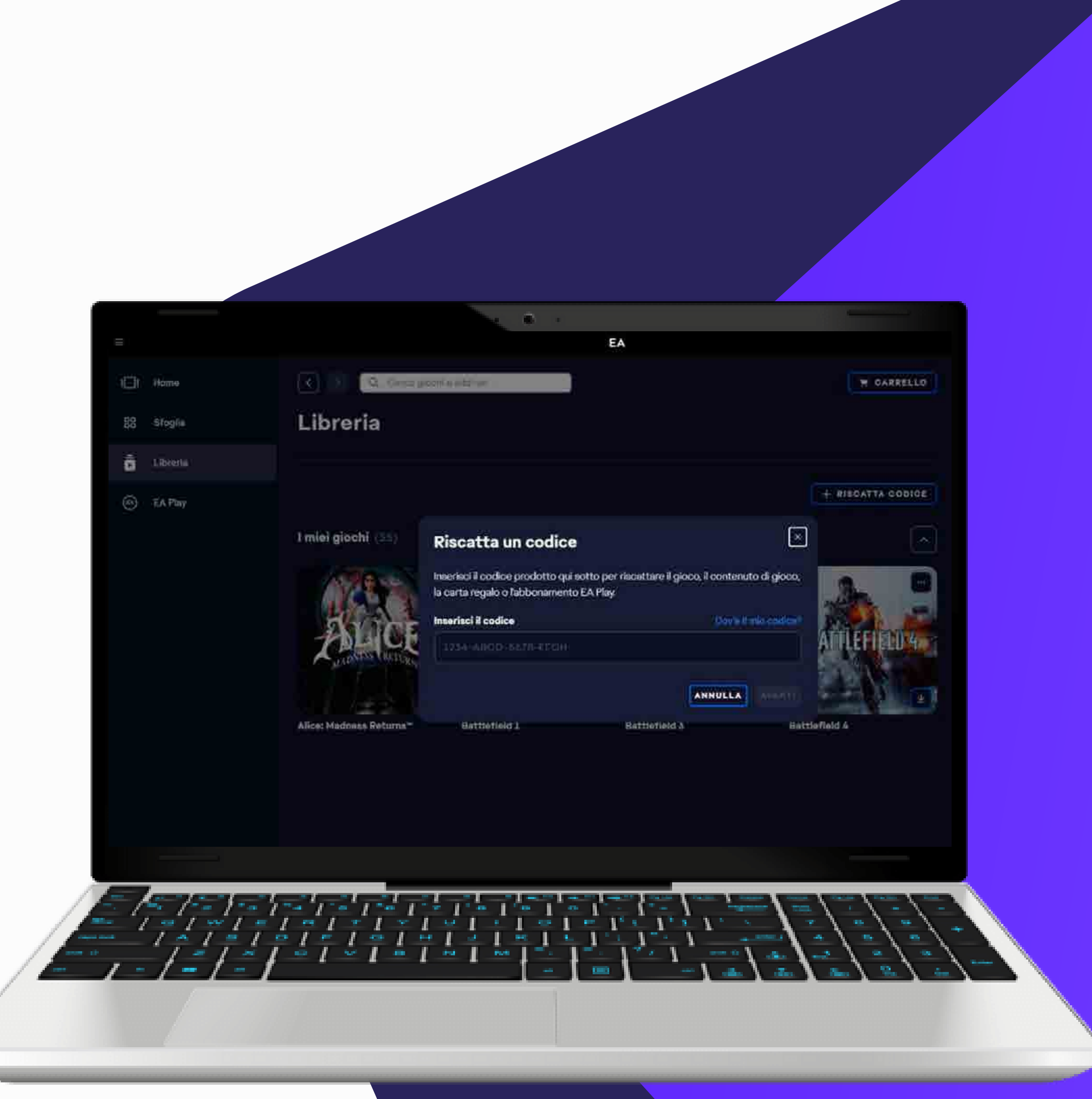

# 5 Dopo qualche minuto, EA verificherà il tuo codice.

Ora puoi vedere il gioco nella tua lista. Cliccaci sopra per avviare il download.

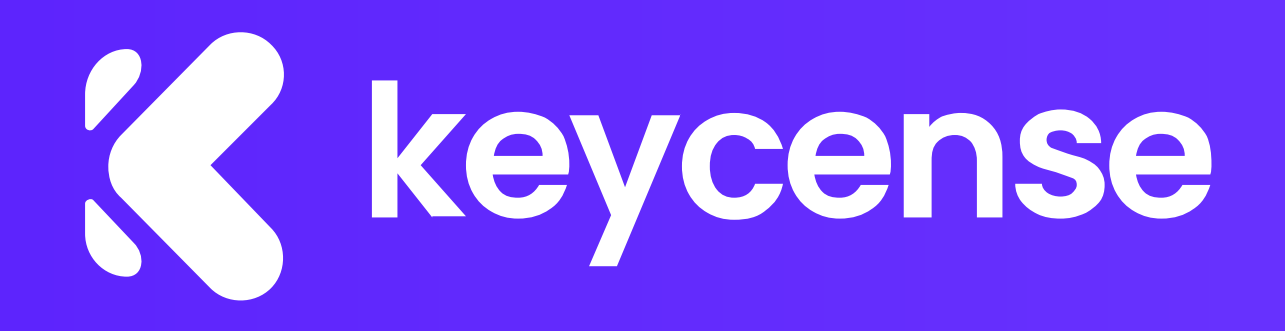

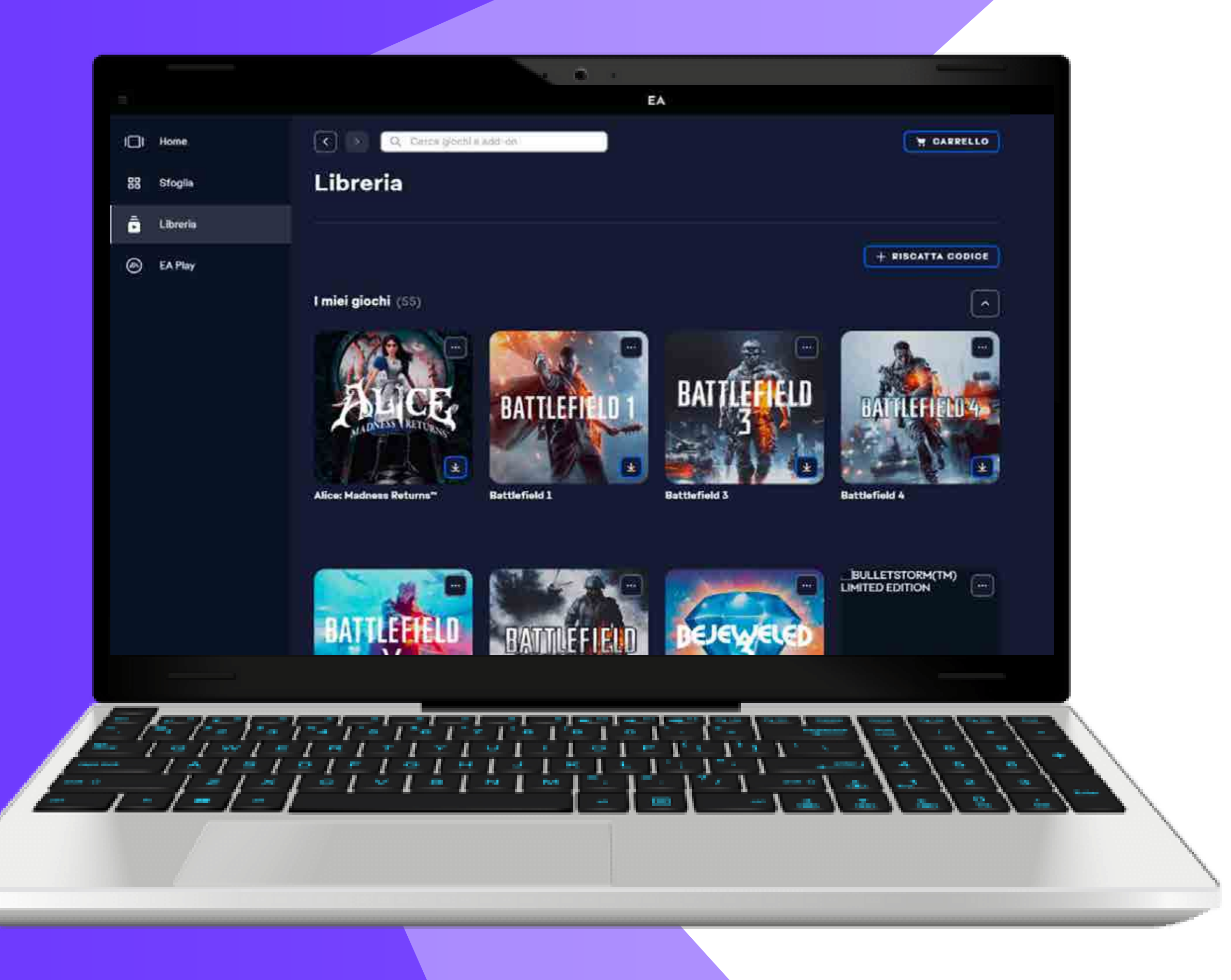

### Se hai bisogno di assistenza più specifica o hai domande, non esitare a <u>contattarci</u>, saremo lieti di aiutarti!

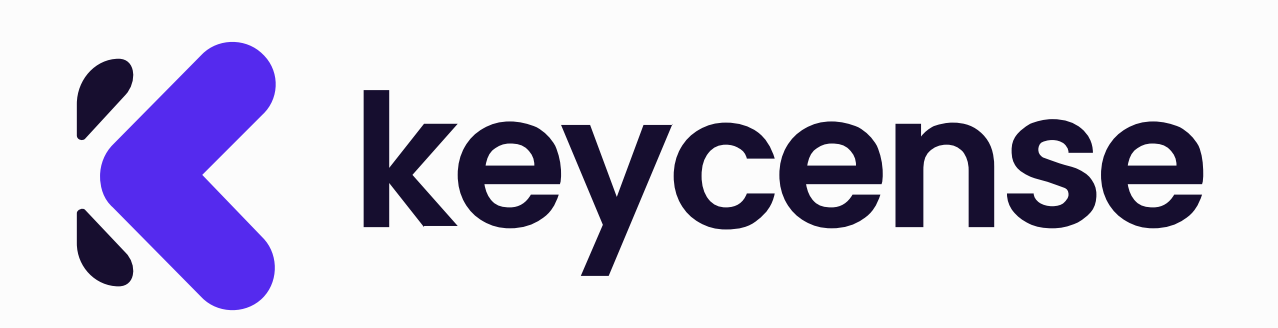

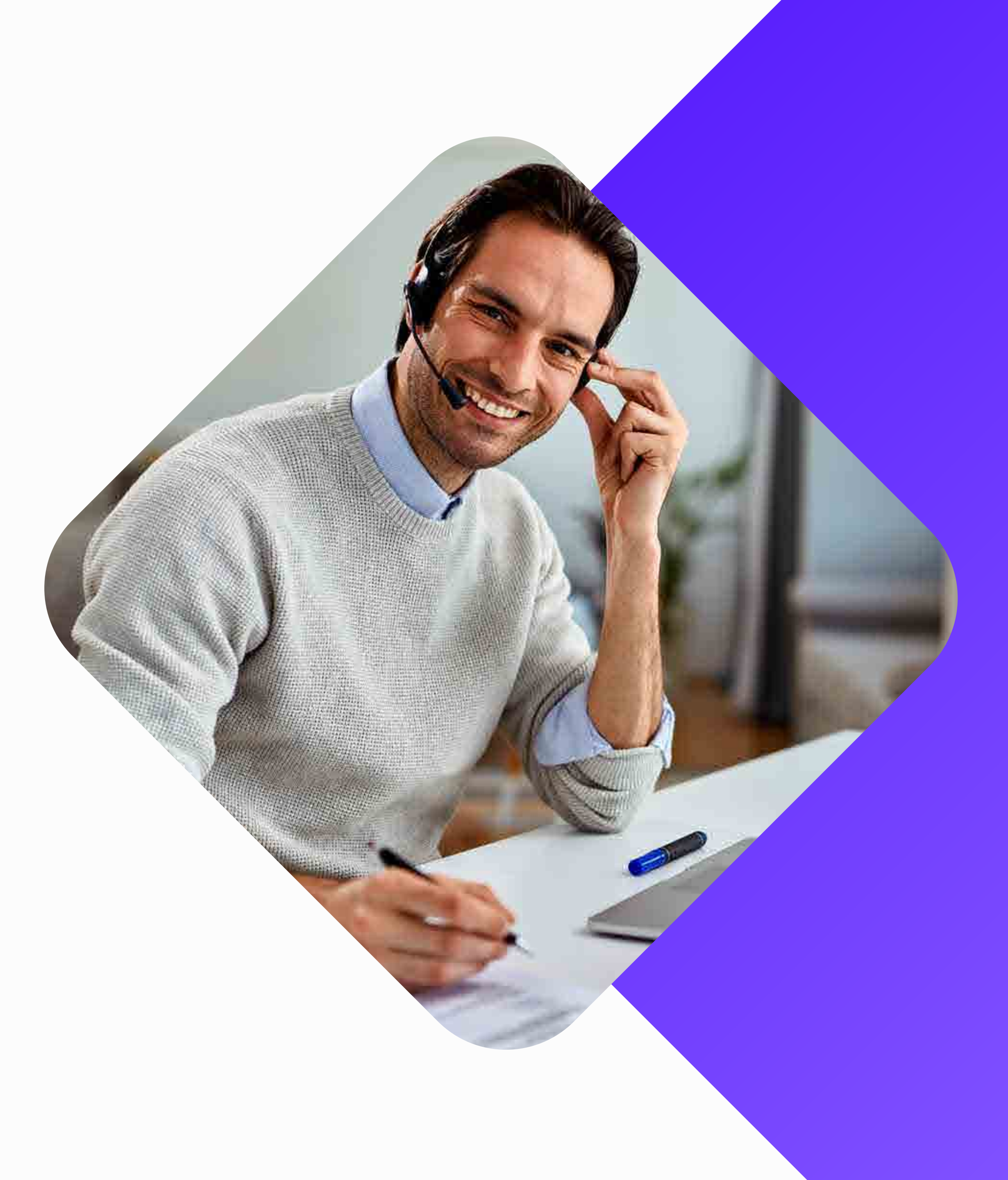